## Awarding Load to Beemac Asset

- 1. Create the order, be sure to make sure "BROKERAGE" is not checked in Movements
- 2. Use Driver Loads Commission Calculator excel doc to determine charges
  - 1. All In Rate' = the total amount your customer awarded you for the lane
  - 2. Miles = Billing Distance as found on the order's Rating tab
  - 3. FSC = Beemac's fuel surcharge for the day (unless customer has their own FSC you are to use)
- 3. Add the calculated "Line Haul" to the Insert Rate box on the orders rating tab
- 4. Add additional charge, code FSF, for the calculated Fuel SurCharge
- 5. Add additional charge, code LOG, to add Hybrid Sales Commission as calculated to the sales rep
- 6. When these steps are complete, send the order number to the asset truck's dispatcher to have driver assigned

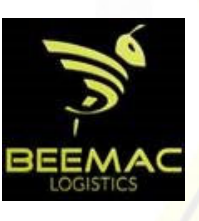